## 1. Enabling Location Services for MobileIron

In order to receive the full functionality of the MobileIron management client, it's required that Location Services be activated for this application. Users should have enabled this during their initial enrollment, however in the event they didn't; this function can be enabled after the fact. Please note that this is a required function of this software and can result in the need to re-acquire the device until such time that this has been re-enabled.

1. From the home screen, select the Settings Icon:

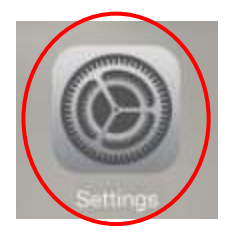

2. On the Settings screen, select the Privacy entry:

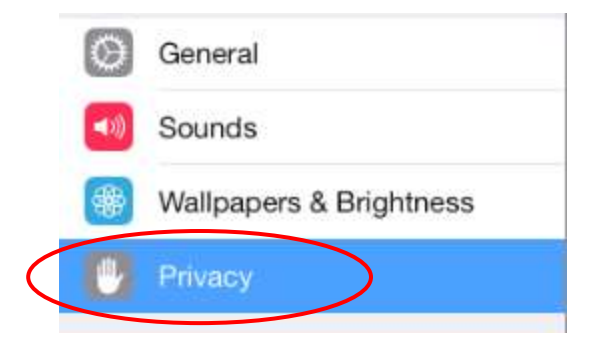

3. On the right side of the Privacy panel, select Location services:

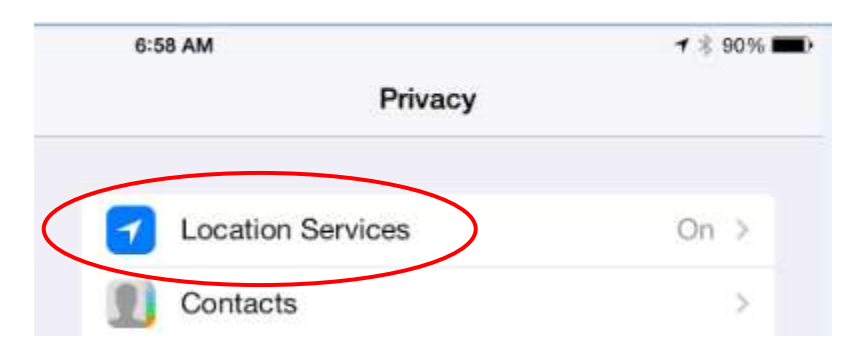

4. Make sure that master Location Services toggle is on, and that the Always setting is also enabled for MobileIron:

|        | 10:48 AM                                                                                                    | <b>1</b> 🕴 75% 🔳 🔿         |                         |  |
|--------|----------------------------------------------------------------------------------------------------|----------------------------|-------------------------|--|
| <      | Privacy Location Service                                                                                                    | s                          |                         |  |
|        | Location Services                                                                                                    |                            | $\overline{\mathbf{O}}$ |  |
|        | Location Services uses GPS, Bluetooth, and crowd-sourced<br>Wi-Fi hotspot and cell tower locations to determine your<br>approximate location. About Location Services & Privacy |                            |                         |  |
|        | Share My Location                                                                                                    |                            | >                       |  |
|        | Camera                                                                                                    | While Using                | >                       |  |
|        | Ommander Compass Lite                                                                                                    | While Using                | >                       |  |
|        | DamageWiseTest                                                                                                    | Always                     | >                       |  |
| $\leq$ | MobileIron                                                                                                    | <ul> <li>Always</li> </ul> | >                       |  |
|        | Siri & Dictation                                                                                                    | While Lising               | 5                       |  |

5. If MobileIron is not set to always, tap on its listing and then select the Always option.

| 10:48 AM                                                                                                    | 🕇 🗍 75% 🔳            |
|----------------------------------------------------------------------------------------------------|----------------------|
| Location Services MobileIron                                                                                |                      |
| ALLOW LOCATION ACCESS                                                                                       |                      |
| Never                                                                                                    |                      |
| While Using the App                                                                                         |                      |
| Always                                                                                                    | 1                    |
| Access to your location will be available e<br>in the background.                                           | ven when this app is |
| App explanation: "Your location is needed<br>administrator to find your device if<br>it is lost or stolen". | l for your IT        |